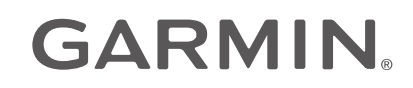

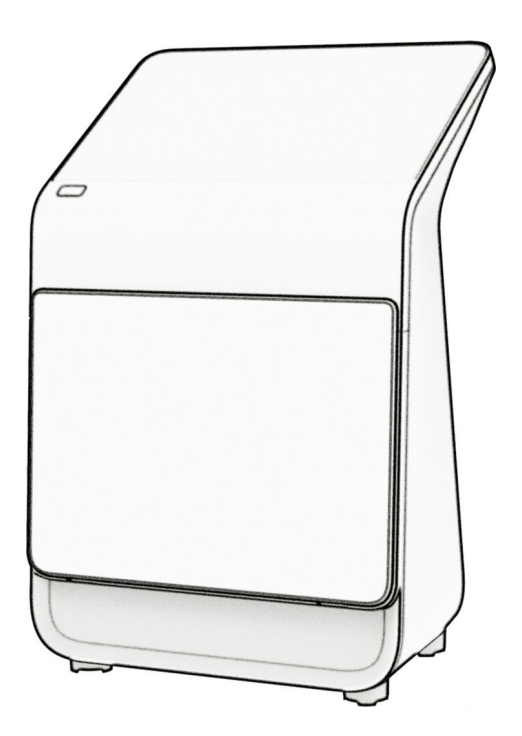

# **APPROACH R50**

## Hướng dẫn sử dụng

© 2024 Garmin Ltd. hoặc các chi nhánh

Đã đăng kí bản quyền. Theo luật bản quyền, không được sao chép toàn bộ hoặc một phần của hướng dẫn sử dụng này mà không có sự chấp thuận bằng văn bản của Garmin. Garmin bảo lưu quyền thay đổi hoặc cải thiện sản phẩm và quyền thực hiện thay đổi nội dung của hướng dẫn sử dụng này mà không có nghĩa vụ thông báo với bất kỳ ai hay tổ chức nào về các thay đổi hoặc sự cải thiện này. Truy cập *Garmin.com* để biết cập nhật hiện tại và thông tin bổ sung về việc sử dụng sản phẩm này.

Garmin, logo Garmin và Auto Lap, Lily, và Move IQ là các thương hiệu của Garmin Ltd. hoặc các chi nhánh của Garmin đã được đăng ký tại Hoa Kỳ và các quốc gia khác. Body Battery, Firstbeat Analytics, Garmin Connect, Garmin Express, Garmin Index, và Garmin Pay là các thương hiệu của Garmin Ltd. hoặc các chi nhánh của Garmin. Không thể sử dụng các thương hiệu này mà không có sự cho phép chính thức của Garmin.

Nhãn hiệu bằng chữ Bluetooth<sup>®</sup> và các logo do Bluetooth SIG, Inc. sở hữu và việc sử dụng các nhãn hiệu này của Garmin là theo giấy phép. HDMI<sup>®</sup> là nhãn hiệu đã đăng ký của HDMI Licensing, LLC. USB-C<sup>®</sup> là nhãn hiệu đã đăng ký của USB Implementers Forum. Các thương hiệu và tên thương mại khác thuộc chủ sở hữu tương ứng.

### MỤC LỤC

| Giới thiệu                                    | 1      |
|-----------------------------------------------|--------|
| Tổng quan về thiết bị                         | 1      |
| Bật màn hình phát bóng                        | 1      |
| Thêm người dùng                               | 1      |
| Xóa người dùng                                | 1      |
| Gói thành viên Garmin Golf                    | 1      |
| Chuẩn bị đánh                                 | 1      |
| Lưu ý về vị trí màn hình phát bóng            | 2      |
| Sử dụng các Tính năng Mô phỏng chơi           | ~      |
|                                               | 2      |
| Cai dạt Trinh mo phong chơi golf              | 2      |
| Điệu kiện bay của bong                        | 2      |
| Thay doi che do xem                           | 2      |
| Home lee Hero                                 | ა<br>ი |
| Gili dielli volig ao                          | ა<br>2 |
| Nhặt bóng của bạn                             | с<br>2 |
| Kết thúc vòng chơi                            | с<br>3 |
| Xem Bảng điểm đã lựu                          | 3      |
| Sân tâp                                       | 3      |
| Dán Nhãn Gây                                  | 4      |
| Điều chỉnh căn chỉnh mục tiêu                 | 4      |
| Xem số liệu thống kê về phiên sân tập của bạn | 14     |
| Xem các phiên sân tập đã lưu                  | 4      |
| Xóa các phiên tập đã lưu                      | 4      |
| Kết thúc phiên tập của bạn                    | 4      |
| Giải đấu hàng tuần                            | 4      |
| Kết nối với nhà cung cấp bên thứ ba           | 5      |
| Tính năng kết nối Wi-Fi                       | 5      |
| Kết nối với mạng không dây                    | 5      |
| Tùy chỉnh thiết bị                            | 5      |
| Tùy chỉnh danh sách Gậy Golf của bạn          | 5      |
| Cài đặt                                       | 5      |
| Thiết lập hồ sơ người dùng                    | 5      |
| Cài đặt pin và nguồn                          | 6      |
| Khôi phục tất cả cài đặt mặc định             | 6      |
| Thông tin thiết bị                            | 6      |
| Sạc thiết bị                                  | 6      |
| Kết nối với màn hình ngoài                    | 6      |
| Ứng dụng Garmin Golf                          | 6      |
| Cập nhật phần mềm bằng cách sử dụng Garmin    |        |
| Express                                       | 6      |

| Thông số kỹ thuật                             | 7  |
|-----------------------------------------------|----|
| Thông tin chi tiết                            | 7  |
| Bảo dưỡng thiết bị                            | 7  |
| Làm sạch thiết bị                             | 7  |
| Bảo quản dài hạn                              | 7  |
| Khắc phục sự cố                               | 7  |
| Mẹo để cải thiện độ chính xác của màn hình ph | át |
| bóng                                          | 7  |
| Loa của tôi không kết nối với thiết bị        | 8  |
| Màn hình phát bóng sẽ không bật               | 8  |
| Thiết lập lại thiết bị                        | 8  |
|                                               |    |

### Giới thiệu

### 🕂 CẢNH BÁO

Xem hướng dẫn về An toàn quan trọng và Thông tin sản phẩm trong hộp đựng sản phẩm để biết những cảnh báo liên quan đến sản phẩm và thông tin quan trọng khác.

### Tổng quan về thiết bị

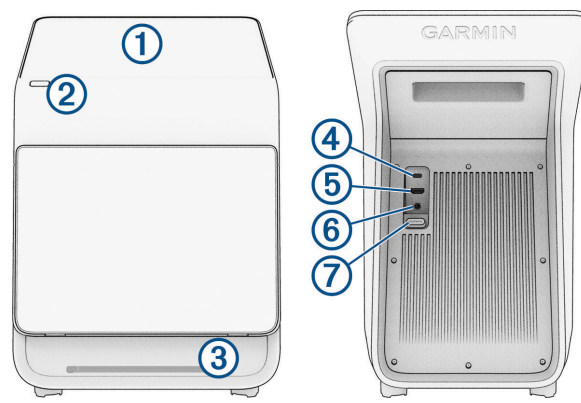

- Display: Vuốt để cuộn qua các tùy chọn. Chạm để chọn một tùy chọn trong trình đơn.
- 2 Nút: Giữ để bật trình mô phỏng. Nhấn để đặt màn hình phát bóng vào chế độ ngủ. Giữ một giây để tắt trình mô phỏng.
- ③ Đèn LED trạng thái: Cho biết thời điểm màn hình phát bóng sẵn sàng ghi lại cú đánh.
- Cổng USB-C<sup>®</sup>: Kết nối cáp USB-C tương thích để cập nhật phần mềm thiết bị bằng máy tính của bạn (Cập nhật phần mềm bằng cách sử dụng Garmin Express, trang 6).

**LƯU Ý:** Bạn không thể sạc màn hình phát bóng bằng cáp USB-C.

- (5) Cổng A/V: Kết nối cáp HDMI<sup>®</sup> tương thích để xuất âm thanh và video ra màn hình ngoài (Kết nối với màn hình ngoài, trang 6).
- 6 Cổng nguồn: Kết nối cáp nguồn đi kèm để sạc màn hình phát bóng hoặc vận hành màn hình mà không cần sử dụng pin (Sạc thiết bị, trang 6).
- ⑦ Cổng cáp: Kéo xuống để tiếp cận các cổng cáp.

### Bật màn hình phát bóng

Lần đầu tiên bạn sử dụng màn hình phát bóng, bạn sẽ được nhắc chọn ngôn ngữ, kết nối với mạng không dây và thiết lập tài khoản Garmin của bạn. Để biết thêm thông tin, vui lòng truy cập *www.youtube.com/ watch?v=fVGBR9UIUJs*.

- 1 Nhấn nút.
- 2 Thực hiện theo hướng dẫn trên màn hình.

### Thêm người dùng

Màn hình phát bóng được đăng ký vào một hồ sơ duy nhất nhưng bạn có thể thêm nhiều hồ sơ khác có thể sử dụng các tính năng của màn hình phát bóng và cạnh tranh với nhau trong các vòng chơi ảo.

**LƯU Ý:** Tài khoản Garmin của bạn được liên kết với ứng dụng Garmin Golf (*Ứng dụng Garmin Golf, trang 6*).

- 1 Từ màn hình hồ sơ, chọn Thêm người dùng.
- 2 Chọn một tùy chọn:
  - Để đăng nhập vào tài khoản Garmin hiện có, hãy chọn **Đăng nhập.**
  - Để tạo và đăng nhập vào tài khoản Garmin mới, hãy chọn **Tạo tài khoản Garmin mới.**
  - Để tạo hồ sơ không được liên kết với tài khoản Garmin, hãy chọn Tạo hồ sơ khách.
     LƯU Ý: Dữ liệu được ghi vào hồ sơ khách sẽ chỉ được lưu trữ cục bộ.
- 3 Thực hiện theo hướng dẫn trên màn hình.

### Xóa người dùng

- 1 Từ màn hình hồ sơ, chọn Chỉnh sửa người dùng.
- 2 Chọn hồ sơ người dùng bạn muốn xóa.
- 3 Chọn Gỡ.

### Gói thành viên Garmin Golf

Với gói thành viên Garmin Golf, người chơi golf có thể cạnh tranh với nhau tại hơn 43.000 sân ảo và tham gia giải đấu ảo hàng tuần. Bạn có thể mua gói thành viên thông qua cài đặt hồ sơ của mình (*Thiết lập hồ sơ người dùng, trang 5*).

### Chuẩn bị đánh

### 🗥 CHÚ Ý

Việc không thực hiện một hoặc nhiều hành động sau đây có thể dẫn đến hư hỏng tài sản hoặc thương tích cá nhân khi sử dụng thiết bị trong nhà:

- Đảm bảo có đủ chiều cao trần và không có vật thể nào có thể cản trở cú vung gậy hoặc cú đánh của bạn.
- Đảm bảo rằng bất kỳ lưới hoặc màn hình tương tác nào đều được bố trí với đủ không gian trống phía sau.
- Đảm bảo rằng bất kỳ lưới hoặc màn hình tương tác nào đều đủ cao và đủ rộng để tạo ra những cú đánh bổng hoặc bất kỳ cú đánh sai đích nào.
- Đảm bảo rằng mọi lưới hoặc khung bao quanh đều được loys đệm để giúp giảm hiện tượng bóng nảy lại.
- 1 Đặt màn hình phát bóng cách khoảng 1,5 ft. (0,5 m) về phía vị trí phát bóng mong muốn (*Lưu ý về vị trí* màn hình phát bóng, trang 2).
- 2 Nhấn nút để bật màn hình phát bóng.
- **3** Bắt đầu chế độ mô phỏng chơi gôn (*Sử dụng các Tính năng Mô phỏng chơi gôn, trang 2*).
- 4 Đặt bóng tại vị trí phát bóng mong muốn.

5 Nếu cần, hãy điều chỉnh vị trí của bóng để bóng xuất hiện trong khu vực đánh bóng trên màn hình phát bóng.

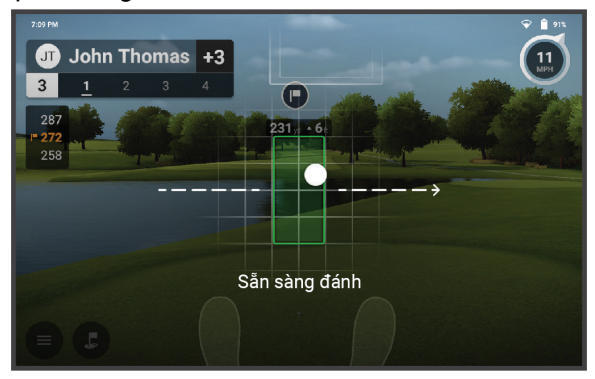

**MẹO:** Bạn có thể di chuyển bóng đến bất kỳ vị trí nào trong khu vực đánh bóng. Việc di chuyển bóng trong phiên chơi của bạn có thể hữu ích nếu vị trí hiện tại bị mòn.

**LƯU Ý:** Hình dạng của khu vực đánh bóng thay đổi tùy thuộc vào việc dữ liệu gậy có được bật hay không.

6 Nếu cần, hãy điều chỉnh căn chỉnh mục tiêu (Điều chỉnh căn chỉnh mục tiêu, trang 4).

**LƯU Ý:** Đường mục tiêu song song với mặt trước của thiết bị theo mặc định. Góc bóng và gậy được đo song song với đường mục tiêu.

7 Đợi đèn LED trạng thái chuyển sang màu xanh ổn định và ghi lại cú đánh.

### Lưu ý về vị trí màn hình phát bóng

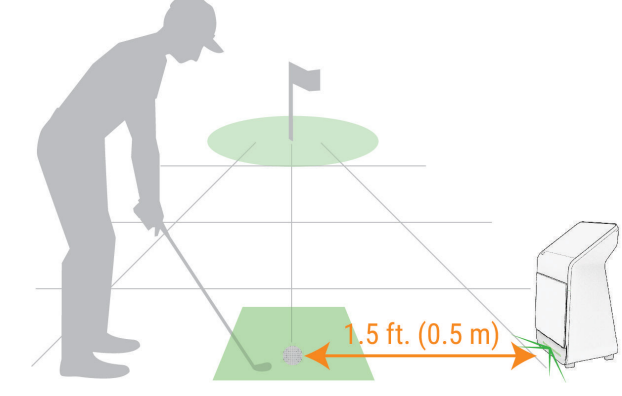

Khi chọn vị trí cho màn hình phát bóng cho một vòng chơi ảo hoặc phiên chơi chế độ sân tập, bạn nên tuân thủ những điều cần lưu ý này.

- Bạn phải đặt màn hình phát bóng cách khoảng 1,5 ft (0,5 m) về phía vị trí phát bóng.
- Màn hình phát bóng phải đối mặt với vị trí phát bóng.
- Để có kết quả tốt nhất, bạn nên đặt màn hình phát bóng ở độ cao xấp xỉ với vị trí phát bóng.
- Bạn có thể đặt màn hình phát bóng trên bề mặt không bằng phẳng. Màn hình phát bóng sẽ tự điều chỉnh đối với các bề mặt không bằng phẳng nên không cần thiết phải đặt cân bằng.

### Sử dụng các Tính năng Mô phỏng chơi gôn

Bạn có thể sử dụng các tính năng mô phỏng gôn trong ứng dụng Garmin Golf để kiểm tra kỹ năng của mình và giúp bạn tận hưởng niềm vui trên sân tập. Các tính năng này sử dụng ra-đa bên trong thiết bị để đo giúp bạn phân tích quá trình luyện tập của mình.

- 1 Từ màn hình chính, chọn một tùy chọn:
  - Để bắt đầu một phiên sân tập, hãy chọn Sân tập.
  - Để chơi một vòng chơi golf ảo, hãy chọn Chơi.
    LƯU Ý: Để chơi một vòng ảo, bạn cần có gói thành viên Garmin Golf (Gói thành viên Garmin Golf, trang 1).
- 2 Thực hiện theo hướng dẫn trên màn hình.

### Cài đặt Trình mô phỏng chơi golf

Trong vòng tập hoặc vòng chơi ảo, hãy chọn => Cài đặt vòng chơi hoặc => Cài đặt phiên.

LƯU Ý: Một số cài đặt chỉ khả dụng trong vòng chơi ảo.

**LƯU Ý:** Bạn có thể đặt điều kiện bay của bóng thủ công hoặc phù hợp với vị trí sân. Điều kiện bay của bóng ảnh hưởng đến khoảng cách bay trên không. Nếu khoảng cách bay trên không trong vòng đấu ảo hoặc phiên sân tập của bạn ngắn hơn hoặc dài hơn dự kiến, điều này có thể do cài đặt điều kiện bay của bóng.

- Đánh putt: Bật hoặc tắt chế độ đánh putt.
- Khoảng cách Gimme: Đặt khoảng cách bóng phải ở gần lỗ để cú đánh tiếp theo được tự động ghi lại như đã yêu cầu.
- Tốc độ vùng green: Đặt tốc độ bóng lăn trên vùng green.

Chế độ theo dõi: Đặt dữ liệu nào được theo dõi.

Âm thanh trong vòng chơi: Bật hoặc tắt hiệu ứng âm thanh trong vòng chơi.

**LƯU Ý:** Để nghe các hiệu ứng âm thanh trong vòng chơi, bạn phải kết nối với loa tương thích bằng công nghệ Bluetooth<sup>®</sup> (*Cài đặt, trang 5*) hoặc với màn hình ngoài (*Kết nối với màn hình ngoài, trang 6*).

#### Điều kiện bay của bóng

Độ cao: Đặt độ cao của sân.

Độ ẩm tương đối: Đặt độ ẩm tương đối của sân.

Nhiệt độ: Đặt nhiệt độ của sân.

Gió: Đặt tốc độ gió của sân.

### Thay đổi chế độ xem

Trong một vòng chơi ảo hoặc phiên sân tập, chế độ xem bản đồ sẽ hiển thị theo mặc định. Bạn có thể thay đổi chế độ xem cho cả màn hình phát bóng và màn hình bên ngoài được kết nối (*Kết nối với màn hình ngoài, trang 6*) bất kỳ lúc nào hoặc thay đổi dữ liệu nào xuất hiện trên chế độ xem bản đồ. **LƯU Ý:** Trong vòng chơi ảo, bạn phải kết nối với màn hình ngoài để thay đổi chế độ xem. Khi được kết nối với màn hình ngoài, chế độ xem bản đồ sẽ xuất hiện trên màn hình ngoài và bạn có thể chọn một chế độ xem khác để xuất hiện trên màn hình phát bóng khởi chạy.

- 1 Chọn  $\pm$  > Màn hình R50 hoặc  $\pm$  > Độ sáng.
- 2 Nếu cần, hãy chọn Chia màn hình để chuyển sang chế độ xem chia đôi màn hình.
- 3 Nếu cần thiết, chọn Xem cài đặt.
- 4 Chọn một tùy chọn:
  - Để xem bản đồ của hố hiện tại, chọn Bản đồ.
    LƯU Ý: Bạn có thể tùy chỉnh số liệu nào sẽ hiển thị và đặt mức trung bình và độ chính xác của từng số liệu có hiển thị hay không. Khi bạn kết nối với màn hình ngoài, dữ liệu cú đánh sẽ bị tắt đối với chế độ xem bản đồ theo mặc định.
  - Để xem danh sách đầy đủ số liệu của gậy, hãy chọn Trường dữ liệu.

**LƯU Ý:** Bạn có thể tùy chỉnh số liệu nào sẽ hiển thị và đặt mức trung bình và độ chính xác của từng số liệu có hiển thị hay không.

- Để xem số liệu về tương tác của bóng bằng biểu đồ gậy, hãy chọn Tương tác của bóng.
- Để xem video tương tác cho cú đánh hiện tại, hãy chọn Video tương tác.
- 5 Nếu cần, hãy chọn Phản chiếu màn hình R50 để phản chiếu màn hình của màn hình phát bòng sang màn hình bên ngoài.

### Home Tee Hero

Với gói thành viên Garmin Golf (*Gói thành viên Garmin Golf, trang 1*), bạn có thể chơi một vòng gôn ảo tại sân được hiến thị bằng công nghệ 3D trên màn hình phát bóng Approach của bạn. Có hơn 43.000 khóa học được tải sẵn.

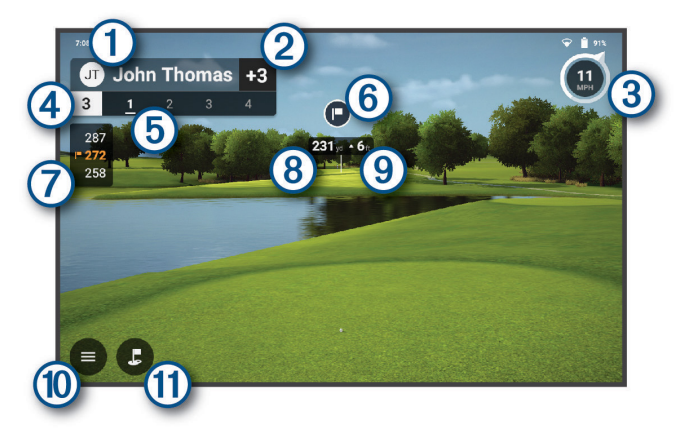

- 1 Tên hồ sơ của người chơi hiện tại.
- 2 Điểm của người chơi hiện tại trong vòng đấu.
- 3 Tốc độ và hướng gió.
- Số hố.
- 5 Số lần đánh cho hố hiện tại.
- 6 Hướng của gậy cờ.

Khoảng cách đến phía trước và phía sau của vùng green cũng như tới gậy cờ.

Khoảng cách đến mục tiêu đánh.

- (8) MEO: Bạn có thể di chuyển mục tiêu đánh bằng cách kéo mục tiêu đó đến vị trí mong muốn trên sân.
- 9 Sự chênh lệch độ cao giữa vị trí của bóng và mục tiêu cú đánh.
- 10 Chọn để mở trình đơn.
- Chọn để chuyển sang chế độ xem camera trên cao.

### Ghi điểm vòng ảo

Trong một vòng đấu ảo, màn hình phát bóng sẽ tính điểm của bạn bằng phương pháp tính điểm vung gậy. Mỗi cú đánh bạn thực hiện được tính là một lần vung gậy. Đánh bóng xuống nước hoặc ra ngoài biên sẽ tính phạt thêm một lần vung gậy. Nếu tính năng đánh putt bị tắt, các lần vung gậy bổ sung sẽ được thêm vào dựa trên mức độ chính xác của bạn với cú đánh tiếp cận. Bạn có thể nhận thêm từ 0 đến 3 cú đánh tùy thuộc vào khoảng cách cú đánh tiếp cận của bạn với hố.

### Xem Bảng điểm của bạn

Trong khi chơi một vòng, chọn **= > Bảng điểm**.

#### Nhặt bóng của bạn

Trong vòng chơi ảo, bạn có thể nhận được điểm 10 ở hố hiện tại và chuyển sang hố tiếp theo.

Chọn **> Nhặt bóng > Nhặt bóng**.

### Kết thúc vòng chơi

Trong khi chơi một vòng ảo, chọn => Kết thúc vòng đấu.

### Xem Bảng điểm đã lưu

- 1 Từ màn hình chính, chọn **= > Bảng điểm**.
- 2 Chọn một bảng điểm
- 3 Nếu cần, chọn > Xóa bảng điểm > Xóa để xóa bảng điểm.

### Sân tập

Chế độ sân tập cho phép bạn luyện tập trong sân tập ảo và cung cấp số liệu chi tiết và video tác động của bóng cho mỗi cú đánh.

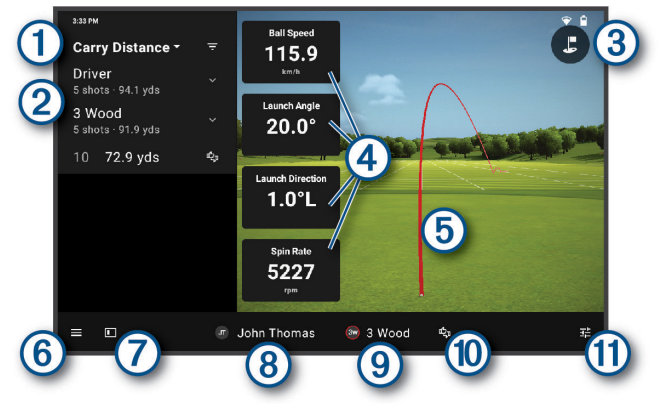

Một chỉ số vung gậy cho danh sách các cú đánh

trong buổi. Chọn mũi tên thả xuống để hiển thị số liệu khác.
 Danh sách các cú đánh được ghi trong phiên, được nhóm theo gậy. Chọn mũi tên thả xuống bên cạnh mỗi gậy để xem mọi cú đánh được
 thực hiện bằng gậy đó trong phiên.
 MĘO: Bạn có thể chỉnh sửa hoặc xóa cú đánh khỏi danh sách bằng cách vuốt cú đánh đó sang trái.
 Chọn để chuyển sang chế độ xem camera trên cao với các điểm đánh dấu khoảng cách.

Số liệu vung gậy cho cú đánh đã chọn. Vuốt lên để cuộn qua danh sách đầy đủ các số liệu.

MEO: Bạn có thể chọn số liệu vung gậy để hiển thị số liệu khác trong trường đó.

**MẹO:** Bạn có thể chạm và giữ số liệu vung gậy để xem định nghĩa của số liệu đó.

- 5 Hiển thị quỹ đạo của cú đánh.
- 6 Chọn để mở trình đơn.
- Chọn để chuyển sang chế độ xem toàn màn hình.
- 8 Tên hồ sơ của người chơi hiện tại.
- 9 Gậy cho cú đánh.
- Chọn để gắn thẻ cú đánh và viết ghi chú về cú đánh đó.
- 1 Chọn để mở menu cài đặt hiển thị.

### Dán Nhãn Gậy

Để theo dõi dữ liệu gậy, bạn cần dán một trong các nhãn dán gậy đi kèm lên mặt gậy bạn đang sử dụng. **LƯU Ý:** Bạn nên thay nhãn dán gậy khi nhãn bị mòn

hoặc bẩn. Dán nhãn dán ① lên phần giữa trên cùng của mặt gậy.

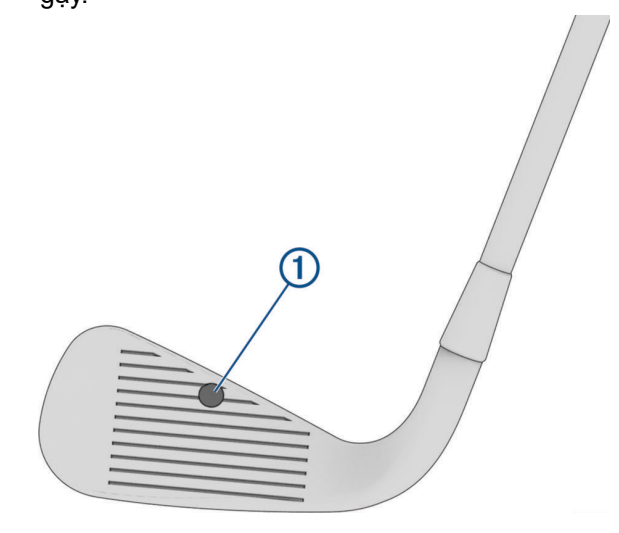

#### Điều chỉnh căn chỉnh mục tiêu

Trong phiên sân tập, căn chỉnh mục tiêu được đặt thành 0 độ theo mặc định. Bạn có thể điều chỉnh căn chỉnh mục tiêu lên tới 15 độ sang trái hoặc phải.

- 1 Trong phiên sân tập, chọn => Căn chỉnh mục tiêu.
- 2 Nếu cần, hãy chọn Đặt lại để đặt căn chỉnh mục tiêu về 0 độ.
- **3** Đặt một quả bóng golf vào mỗi khu vực trong số hai khu vực được minh họa trên màn hình phát bóng.

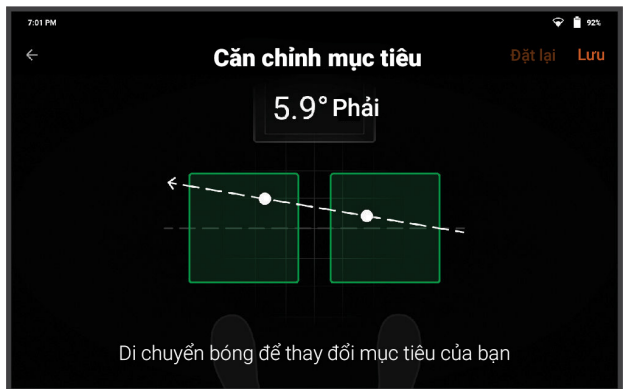

- 4 Di chuyển các quả bóng golf để điều chỉnh căn chỉnh mục tiêu của bạn.
- 5 Chọn Lưu.

### Xem số liệu thống kê về phiên sân tập của bạn

- Trong phiên tập, chọn => Tóm tắt phiên. Thống kê cho mỗi cú đánh xuất hiện.
   MĘO: Bạn có thể nhóm các cú đánh theo gậy bằng cách chon :> Nhóm theo gây.
- 2 Nếu cần, hãy chọn nhiều cú đánh từ danh sách để xem số liệu trung bình cho những cú đánh đó.

### Xem các phiên sân tập đã lưu

- 1 Từ màn hình chính, chọn 🔜 > Phiên sân tập.
- 2 Chọn một buổi luyện tập.

#### Xóa các phiên tập đã lưu

- 1 Từ màn hình chính, chọn => Phiên sân tập.
- 2 Chọn một tùy chọn:
  - Để chọn một hoặc nhiều buổi luyện tập, hãy chạm và giữ một buổi, sau đó chọn các buổi bổ sung nếu cần.
  - Để chọn tất cả các buổi luyện tập, hãy chọn > Chỉnh sửa phiên > Chọn tất cả.
- 3 Chọn m̄ > Xóa.

### Kết thúc phiên tập của bạn

- 1 Trong phiên tập, chọn **=** > **Kết thúc phiên**.
- 2 Chọn một tùy chọn:
  - Để lưu phiên, chọn **Lưu**.
  - Để xóa phiên, chọn Xóa.

### Giải đấu hàng tuần

Với gói thành viên Garmin Golf, bạn có thể thi đấu trong một giải đấu ảo với những người chơi gôn khác trên khắp thế giới trên các sân khác nhau mỗi tuần. Bạn có thể chơi trong mỗi giải đấu hàng tuần bao nhiêu lần tùy thích. Toàn bộ điểm được đăng trên bảng xếp hạng. LƯU Ý: Tính năng đánh putt bị tắt trong các giải đấu hàng tuần.

### Kết nối với nhà cung cấp bên thứ ba

Trong khi kết nối với mạng không dây (*Kết nối với mạng không dây, trang 5*), bạn có thể xem tất cả các cú đánh đã ghi bằng đồ họa chi tiết, độ phân giải cao trên phần mềm mô phỏng tương thích của bên thứ ba.

- 1 Từ màn hình chính, chọn Kết nối.
- 2 Chọn một ứng dụng mô phỏng
- 3 Thực hiện theo hướng dẫn trên màn hình.

### Tính năng kết nối Wi-Fi

**LƯU Ý:** Một số tính năng yêu cầu gói thành viên Garmin Golf (*Gói thành viên Garmin Golf, trang 1*).

- Tải dữ liệu lên tài khoản Garmin Golf của bạn: Tự động gửi dữ liệu luyện tập và bảng điểm vòng đấu ảo đến tài khoản Garmin Golf của bạn ngay khi bạn kết thúc phiên chơi của mình.
- Bảng xếp hạng giải đấu hàng tuần: Tự động đăng điểm giải đấu hàng tuần của bạn bảng xếp hạng trực tuyến.
- Cập nhật phần mềm: Tự động tải và cài đặt phần mềm mới nhất.
- Tải xuống các sân golf: Chọn và tải xuống các sân để chơi các vòng ảo.
- Trình mô phỏng của bên thứ ba: Kết nối với phần mềm mô phỏng của bên thứ ba để xem các cú đánh đã ghi của bạn với nhiều đồ họa chi tiết hơn.

### Kết nối với mạng không dây

- 1 Từ màn hình chính, chọn = > Cài đặt > Wi-Fi.
- 2 Nếu cần, chọn Wi-Fi để bật công nghệ Wi-Fi.
- **3** Chọn một mạng không dây từ danh sách.
- 4 Nếu cần, hãy nhập mật khẩu.

Thiết bị mô phỏng lưu trữ thông tin mạng và tự động kết nối khi bạn quay lại vị trí này.

### Tùy chỉnh thiết bị

### Tùy chỉnh danh sách Gậy Golf của bạn

Bạn có thể tùy chỉnh danh sách các gậy golf có sẵn trong một phiên sân tập.

- 1 Từ màn hình chính, chọn = > Túi của tôi.
- 2 Chọn một tùy chọn:
  - Để chỉnh sửa gậy, hãy chọn gậy từ danh sách hoạt động hoặc không hoạt động và chọn một tùy chọn để thay đổi.
  - Để thêm gậy, chọn +.

### Cài đặt

Từ màn hình chính, chọn 🗮 > Cài đặt.

Hồ sơ: Định cấu hình các tùy chọn cho hồ sơ hiện tại (Thiết lập hồ sơ người dùng, trang 5).

Wi-Fi: Kết nối với mạng không dây (*Tính năng kết nối Wi-Fi, trang 5*).

- Bluetooth: Kết nối với loa tương thích bằng công nghệ Bluetooth để bạn có thể nghe thấy âm thanh trong trò chơi khi chơi gôn ảo.
- Màn hình & Độ sáng: Đặt chủ đề màn hình thành sáng hoặc tối, đặt độ sáng màn hình và bật hoặc tắt độ sáng thích ứng.
- Pin & Nguồn: Định cấu hình tùy chọn pin và trình tiết kiệm năng lượng của bạn, đồng thời hiển thị tỷ lệ phần trăm pin (*Cài đặt pin và nguồn, trang* 6).
- Ngôn ngữ & Đầu vào: Đặt ngôn ngữ của thiết bị.
- Ngày & Giờ: Đặt định dạng ngày, giờ và thời gian.
- Đăng ký thiết bị: Hiển thị cấu hình mà màn hình phát bóng đã được đăng ký và cung cấp thông tin về cách đăng ký cấu hình đó cho một người dùng khác.
- Các sân đã tải xuống: Hiển thị danh sách các sân được tải xuống màn hình phát bóng và thêm hoặc xóa các sân.
- Cập nhật phần mềm: Cập nhật phần mềm thiết bị hoặc quay lại phiên bản phần mềm trước đó.
- Khôi phục cài đặt gốc: Đặt lại tất cả cài đặt mạng hoặc xóa tất cả dữ liệu người dùng và đặt lại tất cả cài đặt về giá trị mặc định ban đầu (Khôi phục tất cả cài đặt mặc định, trang 6).
- **Giới thiệu:** Hiển thị thông tin thiết bị, như ID thiết bị, phiên bản phần mềm.
- **Pháp lý:** Hiển thị thông tin quy định và các thỏa thuận cấp phép.
- **Trợ giúp & Hỗ trợ:** Bật ảnh chụp màn hình và gửi báo cáo chẩn đoán tới bộ phận hỗ trợ sản phẩm của Garmin.

### Thiết lập hồ sơ người dùng

Từ màn hình chính, chọn 🔜 > Cài đặt > Hồ sơ.

Chỉnh sửa tên: Chỉnh sửa tên cho hồ sơ.

- Tay thuận: Đặt cấu hình thành thuận tay trái hoặc tay phải.
- Hệ thống đo lường: Đặt đơn vị đo lường ưu tiên.
- **Gói thành viên của Garmin Golf:** Hiển thị trạng thái thành viên Garmin Golf cho hồ sơ và cho phép bạn mua gói thành viên (*Gói thành viên Garmin Golf, trang 1*).
- Chia sẻ Bảng điểm: Đặt bảng điểm vòng ảo của bạn có thể được xem công khai trên hồ sơ trang web Garmin Connect hay không.
- Lưu trữ & Xử lý: Chọn không tham gia lưu trữ và xử lý dữ liệu, điều này dẫn đến việc xóa tất cả dữ liệu cá nhân của bạn khỏi máy chủ Garmin.
- Tải lên thiết bị: Đặt dữ liệu từ màn hình phát bóng của bạn có được tải lên máy chủ Garmin hay không và có thể xem được trong ứng dụng Garmin Golf hay

không.

- Quản lý hoặc xóa tài khoản Garmin: Hiển thị thông tin về cách quản lý hoặc xóa tài khoản Garmin của bạn.
- Chuyển đổi người dùng: Đăng nhập vào một hồ sơ khác.
- Đăng xuất: Đăng xuất khỏi tài khoản Garmin của bạn. Để đăng nhập lại vào hồ sơ này, bạn cần nhập lại email và mật khẩu tài khoản Garmin của mình.
- Xóa khỏi thiết bị: Xóa hồ sơ khỏi thiết bị và xóa tất cả dữ liệu hồ sơ.

### Cài đặt pin và nguồn

Chọn một cấu hình và chọn 🔜 > Cài đặt > Pin & Nguồn.

- Phần trăm pin: Hiển thị thời lượng pin còn lại dưới dạng phần trăm bên cạnh biểu tượng thời lượng pin.
- Tiết kiệm năng lượng: Đặt khoảng thời gian màn hình phát bòng cần ở chế độ chờ trước khi tự động tắt khi cắm vào ổ cắm.
- Tiết kiệm pin: Đặt khoảng thời gian màn hình phát bóng cần ở chế độ chờ trước khi tự động tắt khi rút phích cắm.

### Khôi phục tất cả cài đặt mặc định

Có thể khôi phục lại tất cả các thiết lập thiết bị trở về các giá trị mặc định của nhà sản xuất.

- 1 Từ màn hình chính, chọn 💻.
- 2 Chọn một tùy chọn:
  - Để đặt lại tất cả cài đặt mạng, hãy chọn Đặt lại Wi-Fi & Bluetooth.
  - Để đặt lại tất cả cài đặt màn hình phát bóng về giá trị mặc định ban đầu và xóa tất cả dữ liệu người dùng, hãy chọn Xóa tất cả dữ liệu (khôi phục cài đặt gốc).
- **3** Thực hiện theo hướng dẫn trên màn hình.

### Thông tin thiết bị

### Sạc thiết bị

#### \land CẢNH BÁO

Thiết bị bao gồm pin Li-ion. Xem hướng dẫn về *An* toàn quan trọng và Thông tin sản phẩm trong hộp đựng sản phẩm để biết những cảnh báo liên quan đến sản phẩm và thông tin quan trọng khác.

**LƯU Ý:** Bạn có thể sử dụng màn hình phát bóng trong khi đang sạc.

- 1 Mở cổng cáp ở mặt sau của màn hình phát bóng.
- 2 Kết nối bộ chuyển đổi AC với cổng nguồn.

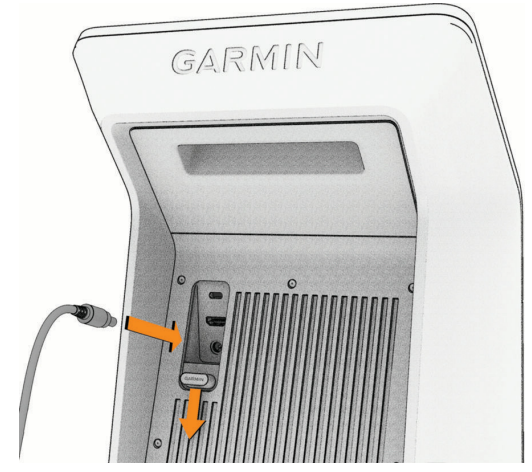

- 3 Kết nối đầu bên kia của bộ chuyển đổi AC với cáp nguồn.
- 4 Kết nối cáp nguồn với ổ cắm trên tường.

### Kết nối với màn hình ngoài

Bạn có thể kết nối màn hình phát bóng của mình với màn hình ngoài bằng cáp HDMI tương thích (không đi kèm).

Trong phiên sân tập hoặc vòng ảo, bạn có thể định cấu hình chế độ xem và dữ liệu nào xuất hiện trên màn hình bên ngoài (*Thay đổi chế độ xem, trang 2*).

- 1 Mở cổng cáp ở mặt sau của màn hình phát bóng.
- 2 Kết nối cáp HDMI hỗ trợ tối thiểu 1080p với cổng A/V.
- 3 Kết nối đầu kia của cáp với cổng HDMI có sẵn trên màn hình ngoài.

### Ứng dụng Garmin Golf

Ứng dụng Garmin Golf cho phép bạn xem số liệu thống kê chi tiết và phân tích cú đánh được ghi lại trên màn hình phát bóng Approach của bạn.

Ứng dụng Garmin Golf đồng bộ hóa dữ liệu với trang web Garmin Connect và ứng dụng Garmin Connect. Có thể tải ứng dụng Garmin Golf từ cửa hàng ứng dụng trên điện thoại của bạn (*Garmin.com/golfapp*).

### Cập nhật phần mềm bằng cách sử dụng Garmin Express

Bạn có thể sử dụng ứng dụng Garmin Express để tải xuống và cài đặt các bản cập nhật phần mềm mới nhất cho màn hình phát bóng của mình.

- 1 Nếu bạn chưa cài đặt ứng dụng Garmin Express trên máy tính, vui lòng truy cập Garmin.com/ express và làm theo hướng dẫn trên màn hình để cài đặt ứng dụng.
- 2 Mở ứng dụng Garmin Express.
- 3 Kết nối trình mô phỏng với máy tính dùng cáp USB-C.
- 4 Trong ứng dụng Garmin Express, chọn **Thêm thiết bị**.
  - Ứng dụng Garmin Express tìm kiếm màn hình phát

bóng của bạn và hiển thị tên thiết bị cũng như số sê-ri.

5 Chọn Thêm thiết bị và làm theo hướng dẫn trên màn hình để thêm màn hình phát bóng của bạn vào ứng dụng Garmin Express.

Khi quá trình thiết lập hoàn tất, ứng dụng Garmin Express sẽ hiển thị các bản cập nhật có sẵn cho màn hình phát bóng của bạn.

- 6 Chọn một tùy chọn:
  - Để cài đặt tất cả các bản cập nhật có sẵn, hãy nhấp vào Cài đặt tất cả.
  - Để cài đặt một bản cập nhật cụ thể, hãy nhấp vào Xem chi tiết và nhấp vào Cài đặt bên cạnh bản cập nhật bạn muốn.

Ứng dụng Garmin Express tải xuống và cài đặt các bản cập nhật trên màn hình phát bóng của bạn.

7 Làm theo hướng dẫn trên màn hình trong quá trình cập nhật để hoàn tất cài đặt bản cập nhật.

Ví dụ: trong quá trình cập nhật, ứng dụng Garmin Express có thể hướng dẫn bạn ngắt kết nối và kết nối lại thiết bị của mình.

### Thông số kỹ thuật

#### CHÚ Ý

Giá trịtiêu biểu được thử nghiệm trong điều kiện phòng thí nghiệm của Garmin. Thời lượng pin thực tế phụ thuộc vào các tính năng được bật trên thiết bịvà các yếu tốmôi trường.

| Loại pin                        | Pin lithium-ion tích hợp, có<br>thể sạc lại |
|---------------------------------|---------------------------------------------|
| Thời lượng pin                  | Lên tới 4 giờ.                              |
| Phạm vi nhiệt độ hoạt<br>động   | -10° ~ 50°C (14° ~ 131°F)                   |
| Phạm vi nhiệt độ sạc            | Từ 3° đến 47°C (từ 37° đến<br>117°F)        |
| Tần số / giao thức<br>không dây | Wi-Fi, Bluetooth                            |
| Chỉ số chống nước               | IEC 60529 IPX31                             |

<sup>1</sup> Thiết bị chịu được nước phun khi nghiêng tới 60 độ theo phương thẳng đứng.

### Thông tin chi tiết

Bạn có thể biết thêm thông tin về sản phẩm này trên trang web Garmin.

- Truy cập support.Garmin.com để biết thêm về hướng dẫn sử dụng, các sản phẩm và cập nhật phần mềm.
- Truy cập buy.Garmin.com, hoặc liên hệ với người giải quyết của Garmin đối với các thông tin về các phụ kiện tuỳ ý và các phần thay thế.

### Bảo dưỡng thiết bị

#### LƯU Ý

Không để thiết bị ở nơi tiếp xúc lâu với nhiệt độ khắc

nghiệt do có thể dẫn đến hư hỏng thiết bị.

Không dùng vật cứng hoặc vật sắc nhọn chạm vào màn hình, nếu không có thể dẫn đến hư hại.

Tránh các chất làm sạch hóa học, các loại dung môi, kem chống nắng và các chất đuổi côn trùng có thể làm tổn hại đến các thành phần làm từ nhựa và ngoại quan của sản phẩm.

Tránh sốc va đập và xử lý thô bạo, bởi vì việc này có thể làm suy giảm tuổi thọ của sản phẩm.

#### Làm sạch thiết bị

- 1 Làm ẩm một miếng vải mềm, sạch, không có xơ bằng nước sạch.
- 2 Nhẹ nhàng lau thiết bị.

### Bảo quản dài hạn

Khi không có kế hoạch sử dụng thiết bị trong vài tháng, nên sạc pin cho thiết bị ít nhất 50% trước khi bảo quản thiết bị. Nên bảo quản thiết bị ở nơi khô, mát với nhiệt độ thông thường trong nhà. Sau khi bảo quản, nên sạc đầy pin cho thiết bị trước khi sử dụng.

### Khắc phục sự cố

### Mẹo để cải thiện độ chính xác của màn hình phát bóng

Nếu số liệu cú vung gậy của bạn có vẻ không chính xác, bạn có thể thử những mẹo này.

- Khi được nhắc sau khi bắt đầu một vòng chơi ảo hoặc phiên sân tập, hãy đặt điều kiện bay của bóng phù hợp với nơi bạn thường chơi (Cài đặt Trình mô phỏng chơi golf, trang 2).
- Điều chỉnh căn chỉnh mục tiêu trên màn hình phát bóng (*Điều chỉnh căn chỉnh mục tiêu, trang 4*).
- Giảm thiểu lượng ánh nắng trực tiếp chiếu vào phía trước màn hình phát bóng. Nếu mặt trời ở vị trí thấp ở đường chân trời và màn hình phát bóng hướng về phía đó, điều này có thể gây ra lỗi đọc nhầm.
- Giảm thiểu lượng ánh nắng trực tiếp chiếu vào mặt gậy. Ánh sáng mặt trời có thể làm giảm khả năng hiển thị của nhãn dán gậy, điều này có thể khiến không phát hiện được số liệu gậy nào.
- Không dán nhãn dán gậy lên hoặc gần các đồ trang trí màu trắng trên mặt gậy.
- Thay nhãn dán gậy nếu bị bẩn hoặc mòn.
- Đặt bóng gôn sao cho logo hoặc dấu hiệu của bóng hướng về phía màn hình phát bóng, đặc biệt nếu bóng có bề mặt mờ.
- Tránh để các bề mặt phản chiếu trong tầm nhìn của camera màn hình phát bóng.
- Nếu có thể, hãy tránh đánh bóng từ bãi cỏ cao hoặc các bãi cỏ. Cỏ có thể cản trở tầm nhìn của

màn hình phát bóng, dẫn đến việc đọc sai.

• Đặt màn hình phát bóng ngang tầm với thảm đánh.

### Loa của tôi không kết nối với thiết bị

Nếu loa của bạn không kết nối với màn hình phát bóng sử dụng công nghệ Bluetooth, bạn có thể thử các mẹo này.

- Để loa và trình mô phỏng trong phạm vi kết nối.
- Tắt loa và trình mô phỏng của bạn và khởi động lại.
- Đảm bảo rằng công nghệ Bluetooth<sup>®</sup> được bật trên trình mô phỏng của bạn (Cài đặt, trang 5).
- Tắt công nghệ Bluetooth từ cài đặt điện thoại thông minh của bạn và bật lại.
- Xóa loa của bạn khỏi cài đặt Bluetooth trên màn hình phát bóng để thử lại quá trình ghép nối.

### Màn hình phát bóng sẽ không bật

Phạm vi nhiệt độ hoạt động của màn hình phát bóng là từ -10° đến 55°C (từ 14° đến 131°F). Nếu màn hình phát bóng được vận hành hoặc bảo quản ở nhiệt độ cao hơn nhiệt độ vận hành được liệt kê, màn hình có thể quá nóng và không bật được (*Thông số kỹ thuật, trang 7*). Nếu màn hình phát bóng quá nóng, bạn nên di chuyển màn hình đến vị trí mát hơn và đợi cho màn hình hoạt động bình thường trở lại.

### Thiết lập lại thiết bị

Nếu màn hình phát bóng ngừng phản hồi, bạn có thể cần phải đặt lại màn hình. Thao tác này không xóa bất kỳ dữ liệu hoặc cài đặt đã lưu nào của bạn. Nếu bạn đặt lại màn hình phát bóng trong một vòng chơi ảo hoặc phiên sân tập, bạn có thể mất dữ liệu cho vòng hoặc phiên đó.

- Giữ nút nguồn khoảng 6 giây. Màn hình phát bóng tắt.
- 2 Nhấn nút để bật màn hình phát bóng.

## support.Garmin.com

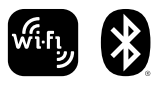